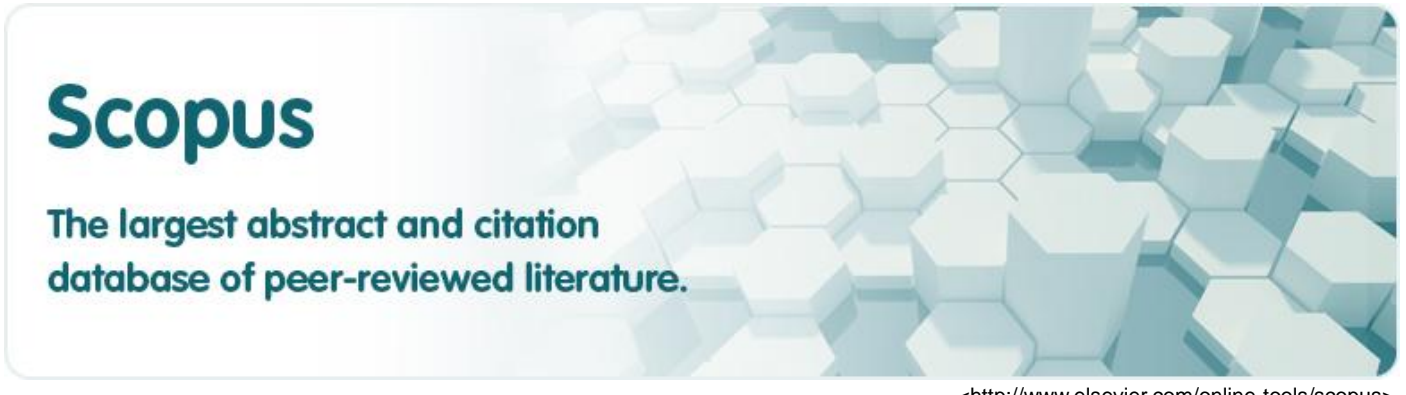

<http://www.elsevier.com/online-tools/scopus>

## How to Search ARTICLES?

# Scopus Guide

# Scopus 를 활용한 학술자료 검색 가이드

**UNIST LIBRARY** 

# **Table of Contents**

| Scopus 시작하기                                    | .1  |
|------------------------------------------------|-----|
| ■ Scopus 란?                                    | 1   |
| Scopus vs. Web of Science SCIE                 | 2   |
| Scopus 인터페이스                                   | . 3 |
| Document search: 학술자료 검색                       | . 4 |
| ■ 검색 메뉴                                        | 4   |
| ■ 검색 연산자 (Search Operators) 및 검색 기법            | 5   |
| ■ 검색 결과 목록                                     | 6   |
| ■ 검색 결과 제한 기준 (Refine Results)                 | 7   |
| ■ 검색 결과 정렬 기준 (Sort)                           | 7   |
| ■ 자료 상세 화면                                     | 8   |
| ■ 검색 결과 분석 (Analyze Results & Citation Report) | 9   |
| 논문 검색 시간을 단축하는 방법                              | 10  |
| Save searches & Alerts                         | 10  |
| Author search: 특정 연구자의 연구 실적 확인                | 11  |
| Affiliation search: 특정 연구기관의 연구실적 확인           | 12  |

## Scopus 시작하기

#### ■ Scopus 란?

세계 각 종 학회(society) 및 학술 출판사(publisher)에서 발행하는 학술지(Journal), 학술회의 발표자료(Conference Proceedings), 도서 시리즈(Book Series) 등에 수록된 자료를 통합적으로 검색 할 수 있도록 만들어진 학술 데이터베이스

#### • 검색 대상

세계 전분야에서 발간되는 학술자료 중 각 주제 분야별로 우수한 연구 결과를 수록하고 있다고 평가되는 학술자료에 수록된 자료

#### • 주제분야 및 수록된 학술자료

(Journal, Conference Proceedings, Book Series, Trade Publications) Scopus 화면 상단 > Browse Sources (총 27개 분야 약 20,000종의 학술지) 20,000 peer-reviewed journals + 390 trade publications + 370 book series (February 2014)

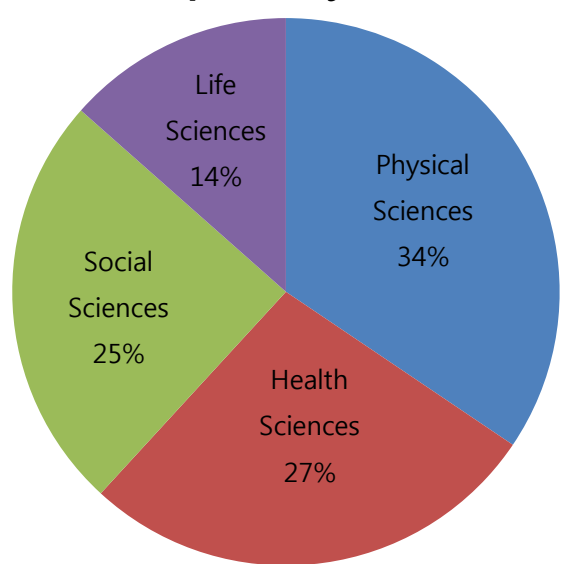

#### **Scopus Subject Area**

• 논문 수록 범위

1960년 ~ 현재까지 발표된 자료 (최신 논문 정보는 매 주 갱신됨)

- 특징
  - ① 주요 학술자료에 수록된 <u>자료의 서지 정보</u>(논문 제목, 저자, 출판연도, 초록, 키워드 등)
     + 자료에 수록된 참고문헌(Reference) 간의 관계를 분석한 정보
  - ② Scopus에 수록된 학술자료의 정보에 기반한 <u>연구자/연구기관별 연구 성과</u>
  - ③ Scopus에 수록된 논문의 인용 정보에 기반한 <u>학술지 영향력 지수 분석 (SJR, SNIP)</u>

### Scopus vs. Web of Science SCIE

● Scopus와 Web of Science SCIE 수록 학술지(Journal) 종수 비교

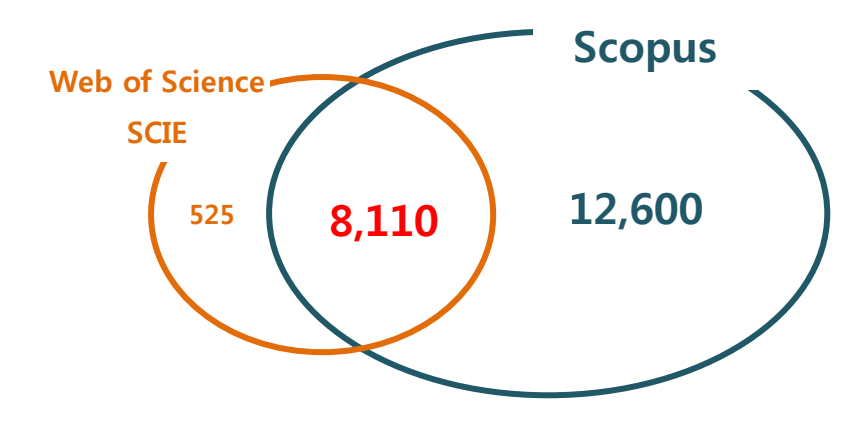

Scopus에 수록된 학술지 논문은 Web of Science SCIE와 약 <u>40%</u> 중복됨.

(Web of Science SCIE에 수록된 약 <u>94%</u>의 학술지 논문은 Scopus에서도 검색가능)

※ Web of Science 2014년 1월, Scopus 2014년 2월 데이터 기준, (수록하고 있는 논문의 출판연도 범위 무시)

● Scopus에만 수록되어 있는 학술지(Journal)의 주제 분야

| Scopus Subject Area                          | Only<br>Scopus | %   | Life     |          |
|----------------------------------------------|----------------|-----|----------|----------|
| Social Sciences                              | 4262           | 23% | Sciences |          |
| Medicine                                     | 3245           | 17% | 9%       |          |
| Arts and Humanities                          | 2362           | 13% | Health   |          |
| Engineering                                  | 1033           | 6%  | Sciences | Social   |
| Business, Management and Accounting          | 936            | 5%  | 21%      | Sciences |
| Psychology                                   | 887            | 5%  |          | 49%      |
| Economics, Econometrics and Finance          | 701            | 4%  | Dhursieg |          |
| Computer Science                             | 608            | 3%  | Physical |          |
| Agricultural and Biological Sciences         | 584            | 3%  | Sciences |          |
| Environmental Science                        | 538            | 3%  | 21%      |          |
| Biochemistry, Genetics and Molecular Biology | 496            | 3%  |          |          |
| Earth and Planetary Sciences                 | 415            | 2%  |          |          |
| Mathematics                                  | 381            | 2%  |          |          |
| Pharmacology, Toxicology and Pharmaceutics   | 317            | 2%  |          |          |
| Nursing                                      | 292            | 2%  |          |          |
| Materials Science                            | 279            | 1%  |          |          |
| Physics and Astronomy                        | 214            | 1%  |          |          |
| Health Professions                           | 207            | 1%  |          |          |
| Energy                                       | 160            | 1%  |          |          |
| Neuroscience                                 | 154            | 1%  |          |          |
| Chemical Engineering                         | 149            | 1%  |          |          |
| Immunology and Microbiology                  | 144            | 1%  |          |          |
| Decision Sciences                            | 139            | 1%  |          |          |
| Chemistry                                    | 127            | 1%  |          |          |
| Dentistry                                    | 82             | 0%  |          |          |
| Veterinary                                   | 59             | 0%  |          |          |
| Multidisciplinary (General)                  | 69             | 0%  |          |          |

# Scopus 인터페이스

### Scopus 접속: 도서관 홈페이지 > FIND > Journals & Databases > Scopus

| copus                              |                             |                                     | Register   Login 🕀                                 | 🕥 UNIST                                               |
|------------------------------------|-----------------------------|-------------------------------------|----------------------------------------------------|-------------------------------------------------------|
| arch   Alerts   My list   S        | Settings                    | Live Chat                           | Help and Contact   Tutorial                        | Ulsan National Institute of<br>Science and Technology |
| opus to add cited refere           | nces to pre-1996 cont       | ent, read more                      | 2 3                                                |                                                       |
| Document search   Autho            | r search   Affiliation sear | ch   Advanced search                | Browse Sources Analyze Journals                    |                                                       |
| Search for Eg.,                    | "heart attack" AND stress   | Article Title, Abstract, Keywords   | - a °                                              | Resources                                             |
| Add search field                   |                             |                                     |                                                    | Follow @Scopus on Twitter for updates, news and more  |
| Date Range (inclusive)             |                             | Document Type                       |                                                    | Access training videos                                |
| Published All years -              | to Present -                | ALL                                 | ~                                                  | Learn about alerts and registration                   |
| O Added to Scopus in the last      | 7 - days                    |                                     |                                                    |                                                       |
| Subject Areas                      |                             |                                     |                                                    |                                                       |
| ✓ Life Sciences (> 4,300 titles.)  |                             | Physical Sciences (> 7,200 titles.) |                                                    |                                                       |
| Health Sciences (> 6,800 titles    | a. 100% Medline coverage)   | 𝗭 Social Sciences & Humanities (> 5 | 5,300 titles.)                                     |                                                       |
| About Scopus                       | Language                    | Customer Service                    | About                                              |                                                       |
| What is Scopus<br>Content coverage | 日本語に切り替える                   | Help and Contact<br>Live Chat       | Elsevier<br>Terms and Conditions<br>Privacy Policy | ELSEV                                                 |

| 구분 | 메뉴                  | 기능                                                                                                    |
|----|---------------------|----------------------------------------------------------------------------------------------------|
| 1  | Search              | <ul> <li>✓ Scopus에서 활용할 수 있는 검색 메뉴</li> <li>✓ Document search: Scopus 데이터베이스에 수록된 각 종 학술자료 검색</li> <li>✓ Author search: Scopus 데이터베이스에 수록된 학술자료에 근거하여 연구자(저자) 검색<br/>연구자의 소속기관, 연구 성과, h-index 등을 확인 가능</li> <li>✓ Affiliation search: Scopus 데이터베이스에 수록된 학술자료에 근거하여 연구기관 검색<br/>연구기관별 연구 성과, 연구 주제분야, 협력연구기관 등을 확인 가능</li> <li>✓ Advanced search: 각 종 검색 필드와 키워드를 조합한 검색식으로 자료 검색</li> </ul> |
| 2  | Browse<br>Sources   | <ul> <li>✓ Scopus에 수록된 학술자료(Journal, Conference Proceeding, Book Series, Trade Publication)을 검색 또는 주제별로 브라우징</li> <li>✓ 학술지(Journal)의 경우 학술지의 영향력을 평가할 수 있는 SJR, SNIP 지수 확인 가능</li> </ul>                                                                                                    |
| 3  | Analyze<br>Journals | <ul> <li>✓ Scopus에 수록된 각종 학술지(Journal)의 영향력 지수 (SJR, SNIP)을 분석하여 비교해<br/>볼 수 있는 기능</li> <li>✓ 나의 연구 분야의 주요 학술지 탐색 또는 논문을 투고하고자 하는 학술지 선정 시<br/>활용 가능</li> </ul>                                                                                                    |

# Document search: 학술자료 검색

### ■ 검색 메뉴

| Scopus                                                                                                    | Yul                                                                                                    | e Kwon 🗄   Logout   | M UNIST                                                       |
|----------------------------------------------------------------------------------------------------|----------------------------------------------------------------------------------------------------|---------------------|---------------------------------------------------------------|
| Search   Alerts   My list   Settings                                                                                      | Live Chat   Help and                                                                                                    | Contact   Tutorials | Ulsan National Institute of<br>Science and Technology         |
| Scopus to add cited references to pre-1996 conte                                                                          | ent, read more                                                                                                    |                     |                                                               |
| Document search   Author search   Affiliation search                                                                      | h   Advanced search Brow                                                                                                    | es Analyze Journals |                                                               |
| Search for Eg., "heart attack" AND stress                                                                                 | rticle Title, Abstract, Keywords                                                                                                    | a °                 | Resources                                                     |
| Add search field                                                                                                    |                                                                                                    |                     | Follow @Scopus on Twitter for<br>updates, news and more       |
| Date Range (inclusive) O Published All years  To Present  Added to Scopus in the last  To days                            | Document Type       ALL                                                                                                    | 3                   | Access training videos<br>Learn about alerts and registration |
| Subject Areas         ✓ Life Sciences (> 4,300 titles.)         ✓ Health Sciences (> 6,800 titles. 100% Medline coverage) | <ul> <li>         Ø Physical Sciences (&gt; 7,200 titles.)<br/>Ø Social Sciences &amp; Humanities (&gt; 5,300 titles.)         </li> </ul> |                     |                                                               |

| 구분 | 메뉴               | 기능                                                                                                    |  |  |  |
|----|------------------|----------------------------------------------------------------------------------------------------|--|--|--|
| 1  | Search<br>Field  | <ul> <li>✓ 키워드로 학술자료 검색 시: Article Title, Abstract, Keywords</li> <li>✓ 검색 필드 종류: Authors, First Author, Source Title (Journal), Article Title, Abstracts, Keywords, Affiliation (Name, City, Country), Language, ISSN, CODEN, DOI, References, Conference, Chemical Name, CAS Number</li> </ul>                                                                                         |  |  |  |
| 2  | Date<br>Range    | <ul> <li>✓ 논문을 검색할 시간적 범위 지정</li> <li>✓ 논문의 출판연도 또는 Scopus 데이터베이스에 색인된 시기</li> </ul>                                                                                                    |  |  |  |
| 3  | Document<br>Type | <ul> <li>✓ 검색하고자 하는 <b>학술자료의 유형</b></li> <li>✓ 종류: Article, Review, Article in Press, Book, Book Chapter, Conference Paper, Conference Review, Letter, Editorial, Note, Short Survey, Business Article, Erratum</li> </ul>                                                                                                    |  |  |  |
| 4  | Subject<br>Areas | ✓ 검색하고자 하는 자료의 주제 범위 지정Physical Sciences<br>(> 7,200 titles)Life Sciences<br>(> 4,300 titles)Health Sciences<br>(> 6,800 titles)Social Sciences<br>(> 5,300 titles)• Chemical<br>Engineering• Agricultural &<br>Biological Sciences• Dentistry<br>• Health• Arts and<br>Humanities• Chemistry<br>• Computer Science<br>• Earth &<br>Planetary Sciences• Biology<br>Biology• Medicine<br> |  |  |  |

### ■ 검색 연산자 (Search Operators) 및 검색 기법

#### ① 불리언 연산자(Boolean Operators, AND / OR / NOT)

키워드 검색 시 검색 결과에 해당 검색어를 포함할 지 여부를 결정하여 검색하는 방법

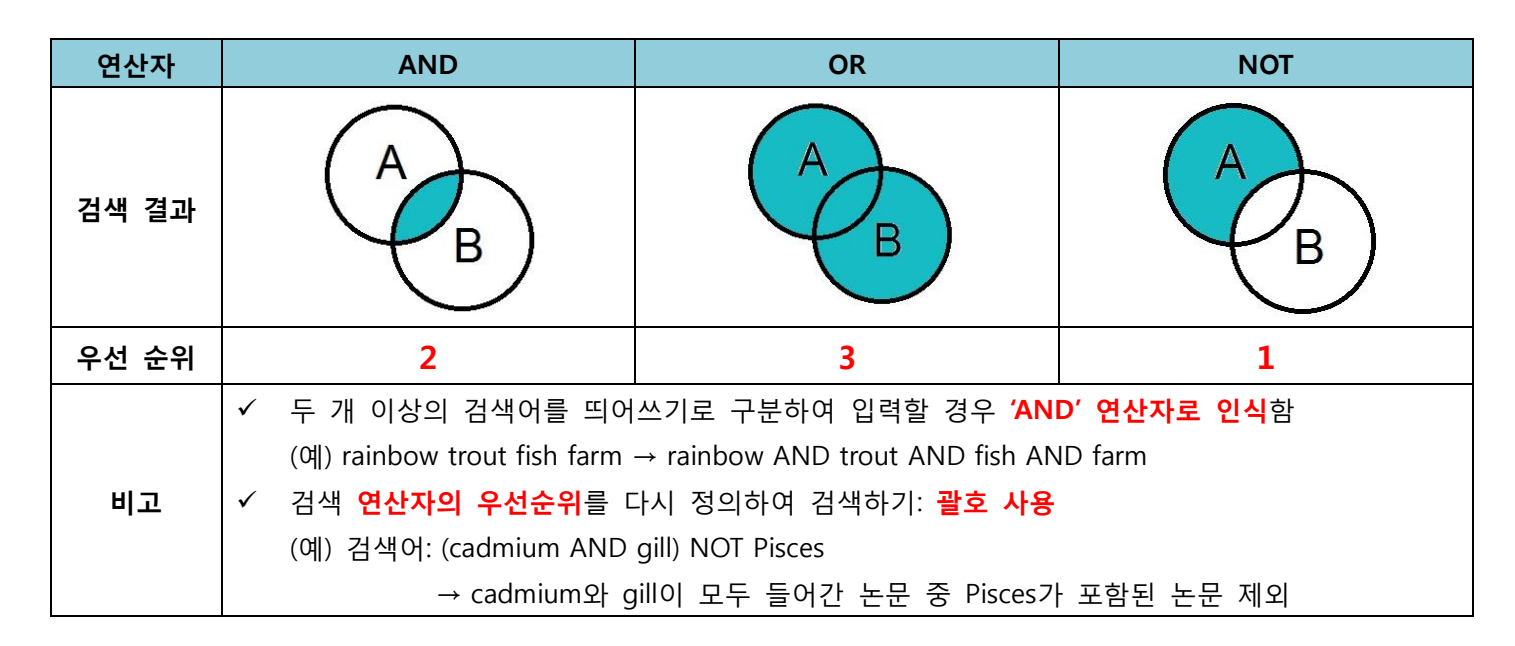

#### ② 구문 검색 (Phrase search, Quotation Marks, "")

검색 결과에서 <u>두 개 이상의 단어가 반드시 포함</u>되거나, 해당 단어가 <u>변형 없이 검색 결과에 포함</u>될 수 있도록 표시하는 방법 (예) "global warming"

③ 절단 검색 (Wildcards, \* \$ ? )

특정 단어로 검색하되, 단어의 앞 또는 뒤 다양한 알파벳(단어)이 포함된 단어를 찾는 방법 영어의 단수/복수 구분, 다양한 용어 변화에 적용 가능

| 검색어    | 검색 결과                                                                |
|--------|----------------------------------------------------------------------|
| Enzym* | enzyme, enzym <mark>es</mark> , enzym <mark>atic</mark> , enzymology |
| Sul*ur | sulfur, sul <mark>ph</mark> ur                                       |
| *Oxide | peroxide, sulfoxide, nitric oxide, zinc oxide                        |

■ 검색 결과 목록

| Scopus                                                                                           |                                                                                                    | Register   Login 🕀                                                                  | 6    | <b>DUNIST</b>                                                         |          |
|--------------------------------------------------------------------------------------------------|----------------------------------------------------------------------------------------------------|-------------------------------------------------------------------------------------|------|-----------------------------------------------------------------------|----------|
| Search   Alerts   My list                                                                        | Settings Live Chat   Help                                                                                                    | and Contact   Tutorials                                                             | C    | Usan National Institute of<br>Science and Technology                  |          |
| TITLE-ABS-KEY ("heart attack" AND                                                                | stress) 🛷 Edit   🎬 Save   🔖 Set alert   🔝 Set feed                                                                                                    |                                                                                     | _    |                                                                       |          |
| 403 document results Vie                                                                         | r secondary documents   View 20 patent results   📶 Analyze results                                                                                                    |                                                                                     | 3    | Sort on: Date Cited by Relevan                                        | ice 🛄    |
| Search within results                                                                            | 💽 🗸 🕞 Export   🗒 Download   📶 View citation overview   ٩                                                                                                    | 19 View Cited by   More                                                             |      | Show all a                                                            | bstracts |
| Refine<br>Limit to Exclude                                                                       | ○ Three dimen<br>aortic archa<br>결과 내 재 검색                                                                                                    | Assemat, P., Armitage,<br>J.A., Siu, K.K., (), Chin-<br>Dusting, J.P., Hourigan, K. | 2014 | Applied Mathematical<br>Modelling<br>Article in Press                 | 0        |
| Year<br>2014 (8)<br>2013 (24)<br>2012 (34)<br>2011 (25)                                          | A comparative study on plaque vulnerability using constitutive equations           Oracle Construction                                                                                                    | Karimi, A., Navidbakhsh,<br>M., Faghihi, S.                                         | 2014 | Perfusion (United Kingdom)                                            | 1        |
| 2010 (23)                                                                                        | <ul> <li>Quantitative profiling of the rat heart myoblast secretome reveals<br/>differential responses to hypoxia and re-oxygenation stress</li> </ul>                                                                                                    | Li, X., Ren, Y., Sorokin, V.,<br>(), Tam, J.P., Sze, S.K.                           | 2014 | Journal of Proteomics                                                 | 0        |
| Author Name                                                                                      | (Internet View at Publisher                                                                                                    |                                                                                     |      |                                                                       |          |
| Tang, D. (15)     Zheng, J. (11)     Woodard, P.K. (10)     Ku D.N. (7)                          | Aging and Regeneration in Vertebrates                                                                                                    | Sousounis, K., Baddour,<br>J.A., Tsonis, P.A.                                       | 2014 | Current Topics in<br>Developmental Biology                            | 1        |
| Yang, C. (7) Subject Area                                                                        | Do Circumstances of the Death Matter? Identifying<br>Socioenvironmental Risks for Gnef-Related Psychopathology in<br>Bereaved Youth     View at Publisher                                                                                                    | Kaplow, J.B., Howell, K.H.,<br>Layne, C.M.                                          | 2014 | Journal of Traumatic Stress                                           | 0        |
| Medicine (275)<br>Biochemistry, (80)<br>Genetics and<br>Molecular Biology                        | Fatty acid epoxyisoprostane E2 stimulates an oxidative stress<br>response in endothelial cells                                                                                                    | Yan, X., Lee, S., Gugiu,<br>B.G., (), Cheng, J., Li, R.                             | 2014 | Biochemical and Biophysical<br>Research Communications                | 0        |
| Engineering (39)     Psychology (36)     Pharmacology, (19)     Toxicology and     Pharmaceutics | Higher critical plaque wall stress in patients who died of coronary<br>artery disease compared with those who died of other causes: A<br>3D FSI study based on ex vivo MRI of coronary plaques                                                                                                    | Huang, X., Yang, C., Zheng,<br>J., (), Woodard, P.K.,<br>Tang, D.                   | 2014 | Journal of Biomechanics                                               | 0        |
| Document Type Article (255) Document Type                                                        | Study of plaque vulnerability in coronary artery using mooney-rivlin<br>model: A combination of finite element and experimental method                                                                                                    | Karimi, A., Navidbakhsh,<br>M., Shojaei, A., Hassani, K.,<br>Faghihi, S.            | 2014 | Biomedical Engineering -<br>Applications, Basis and<br>Communications | 1        |
| Conference Paper     (36)       Book Chapter     (8)       Short Survey     (8)                  | Automated classification of coronary atherosclerosis using single<br>lead ECG     View at Publisher                                                                                                    | Kaveh, A., Chung, W.                                                                | 2013 | 2013 IEEE Conference on<br>Wireless Sensor, ICWISE<br>2013            | 0        |
| Source Title Circulation (7) Annals of (4)                                                       | Fatigue crack propagation analysis of plaque rupture                                                                                                    | Pei, X., Wu, B., Li, ZY.                                                            | 2013 | Journal of Biomechanical<br>Engineering                               | 0        |
| Biomedical<br>Engineering<br>American Journal of (4)<br>Cardiology<br>Journal of (4)             | An anthelminitic drug, pyrvinium pamoate, thwarts fibrosis and<br>ameliorates myocardial contractile dysfunction in a mouse model o<br>myocardial infarction                                                                                                    | Murakoshi, M., Saiki, K.,<br>If Urayama, K., Sato, T.N.                             | 2013 | PLoS ONE                                                              | 0        |
| District and Carling<br>District and Carling<br>District and Carling<br>Biomechanics             | South African tobacco smoking cessation clinical practice guideline                                                                                                    | van Zyl-Smit, R.N., Allwood,<br>B., Stickells, D., (),<br>Dheda, K., Richards, G.A. | 2013 | South African Medical Journal                                         | 0        |
| Keyword<br>Affiliation<br>Country                                                                | An evidence-based shared decision making programme on the<br>prevention of myocardial infarction in type 2 diabetes: Protocol of a<br>randomised-controlled trial                                                                                                    | Buhse, S., Heller, T.,<br>Kasper, J., (), Lehmann,<br>T., Lenz, M.                  | 2013 | BMC Family Practice                                                   | 0        |
| Limit to Exclude                                                                                 | Associations between DSM-IV mental disorders and subsequent<br>heart disease onset: Beyond depression                                                                                                    | Scott, K.M., De Jonge, P.,<br>Alonso, J., (), Lim,<br>C.C.W., Kessler, R.G.         | 2013 | International Journal of<br>Cardiology                                | 0        |
| Export refin                                                                                     | Image-based modeling and precision medicine: Patient-specific carotid and coronary plaque assessment and predictions                                                                                                    | Tang, D., Yang, C., Zheng,<br>J., (), Billiar, K.L., Yuan,<br>C.                    | 2013 | IEEE Transactions on<br>Biomedical Engineering                        | 1        |
|                                                                                                  |                                                                                                    |                                                                                     |      | C Page 1                                                              | 3        |
|                                                                                                  | solver and the set of the set of |                                                                                     |      | (Top of                                                               | page .   |
| About Scopus<br>What is Scopus<br>Content coverage                                               | Language Customer Service<br>日本語に切り替える Help and Contact<br>Live Chat                                                                                                    | About<br>Elsevier<br>Terms and Conditions<br>Privacy Policy                         |      | ELSEA                                                                 | A A      |

## ■ 검색 결과 제한 기준 (Refine Results)

| 구분             | 구분 기준 및 활용 방법                                                                     |
|----------------|-----------------------------------------------------------------------------------|
| Year           | 자료가 출판된 연도 ▶ 특정 기간으로 제한하여 연구 결과 확인                                                |
| Author Name    | 자료의 저자 ▶ 특정 저자의 자료를 원할 경우                                                         |
| Subject Area   | Scopus 내 수록된 자료들의 주제 분류 ▶ 검색 결과의 주제 제한                                            |
|                | 자료의 유형 (예, Article, Review, Conference Paper, Book Chapter 등)                     |
| Desument Turne | ▶ 순수 연구 결과를 원할 때? ARTICLE, Article in Press                                       |
| Document Type  | ▶ 현재까지 연구 동향을 확인하고 싶을 때? REVIEW                                                   |
|                | ▶ 최신 연구 동향을 알고 싶을 때? PROCEEDINGS PAPER, NOTE, Letter                              |
|                | 자료가 수록된 Source                                                                    |
| Source Title   | (논문일 경우 학술지, Book Chapter일 경우 책 등)                                                |
|                | ▶ 특정 학술지에 수록된 논문으로 검색 결과 제한 가능                                                    |
| Keyword        | 학술자료에 포함된 키워드                                                                     |
| Affiliation    | 학술자료 저자의 소속 기관 ▶ 특정 기관에서 발표된 자료 확인                                                |
| Country        | 국가별 학술자료 현황 (자료 저자의 국적 또는 소속기관에 따라 구분)                                            |
| Source Type    | 자료의 Source (Journal, Conference Proceeding, Book, Book Series, Trade Publication) |
| Language       | 학술자료의 언어                                                                          |

## ■ 검색 결과 정렬 기준 (Sort)

|              | Sort by:                                                   | 추천                                         |  |  |
|--------------|------------------------------------------------------------|--------------------------------------------|--|--|
| Date         | 자료의 출판연도                                                   | 연구의 흐름에 따라 (최신 순/최고 순)                     |  |  |
| Cited by     | 자료의 피인용 지수<br>(다른 논문에 얼마만큼 참고문헌으로 활용 되었는가)                 | 학계에서 많은 연구자들이 참고한 자료<br>또는 영향력 높다고 평가되는 자료 |  |  |
| Relevance    | 검색어와의 관련성                                                  | 나의 검색어와 가장 적합한 자료                          |  |  |
| First Author | 자료의 제 1 저자                                                 | 거새 겨그 'Define' 기누우 나오히느 거이                 |  |  |
| Source Title | 자료가 수록된 Source<br>(Journal, Conference Proceeding, Book 등) | 효율적                                        |  |  |

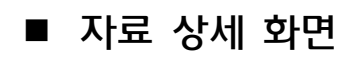

| Scopus                                                                                                    | Register   Login 🗄 🕡 UNIST                                                                                                    |
|----------------------------------------------------------------------------------------------------|----------------------------------------------------------------------------------------------------|
| Search   Alerts   My list   Settings Live Chat   Help and Col                                                                                                    | ntact   Iutorials                                                                                                    |
| Contesting   10 403 rest >                                                                                                    |                                                                                                    |
| Journal of Nutrition                                                                                                    | Cited by 928 documents since 1996                                                                                                    |
| Clutathione Metabolism and Its Implications for Health market                                                                                                    | Antioxidant effects of whey protein on musel<br>C2C12 cells<br>Kerasioti, E. , Stagos, D. , Priftis, A.                                                                    |
|                                                                                                    | (2014) Food Chemistry                                                                                                    |
| WU, G." Ma, Fang, YZ.", Yang, S.", Lupton, J.R.", Turner, N.D." A                                                                                                    | nanoparticles as 19F MRI contrast agents for<br>selective imaging                                                                                                    |
| reading of Namion, reas A and in ormersity. Compare standin, 1X, 7744, office states<br><sup>6</sup> Dect of Namion, reas A and in ormersity. Compare standin, 1X, 7744, office states<br><sup>6</sup> Dect of Namion, and Males Biology. Belling has characterized by Bolling 100850. China                                                                                                    | Wang, K., Peng, H., Thurecht, K.J.                                                                                                    |
| <sup>o</sup> Department of Animal Nutrition, China Agricultural University, Beijing, 100094, China                                                                                                    | (2014) Polymer Chemistry                                                                                                    |
| Abstract View references (31)                                                                                                    | Smart nanodevice combined tumor-specific<br>vector with cellular microenvironment-tri<br>property for highly effective antiglioma therapy<br>Shao, K., Dina, N., Huano, S. |
| Glutathione (y-glutamyl-cysteinyl-glycine; GSH) is the most abundant low-molecular-weight thiol, and GSH/glutathione disulfide is the major redox couple in animal cells.<br>The synthesis of GSH from glutamate, cysteine, and glycine is catalyzed sequentially by two cytosolic enzymes, y -glutamylcysteine synthetase and GSH synthetase.                                                                                                    | (2014) ACS Nano<br>View all 928 citing documents                                                                                                    |
| and human studies demonstrate that adequate protein nutrition is crucial for the maintenance of GSH homeostasis. In addition, enteral or parenteral cysteine,                                                                                                    | Inform me when this document is cited in Scopus:                                                                                                    |
| methionine, N-acetylcysteine, and L-2-oxothiazolidine-4-carboxylate are effective precursors of cysteine for tissue GSH synthesis. Glutathione plays important roles in<br>antioxidant defense, nutrient metabolism, and regulation of cellular events (including gene expression, DNA and protein synthesis, cell proliferation and apoptosis,                                                                                                    | Set citation alert   🔝 Set citation feed                                                                                                    |
| signal transduction, cytokine production and immune response, and protein glutathionylation). Glutathione deficiency contributes to oxidative stress, which plays a key                                                                                                    | Cited by patents 11 times                                                                                                    |
| anemia, HV, ADS, cancer, heart attack, stroke, and diabetes). New knowledge of the nutritional regulation of GSH metabolism is critical for the development of effective strategies to improve health and to treat these diseases.                                                                                                    | Related documents (4)                                                                                                    |
| Author keywords                                                                                                    | Molecular mechanisms and potential clinical<br>significance of S-glutathionylation                                                                                         |
| Amino acids; Cysteine; Disease; Oxidative stress                                                                                                    | (2008) Antioxidants and Redox Signaling                                                                                                    |
| Indexed keywords                                                                                                    | Erythrocyte glutamine depletion, altered redox<br>environment, and pulmonary hypertension in<br>sickle cell disease                                                        |
| EMTREE drug terms: 2 oxo 4 thiazolidinecarboxylic acid; acetylcysteine; cysteine; cystine; DNA; glutamate cysteine ligase; glutamic acid; glutathione; glutathione disulfide; glutathione synthase; glycine; methionine; protein                                                                                                    | Morris, C.R. , Suh, J.H. , Hagar, W.<br>(2008) Blood                                                                                                    |
| EMTREE medical terms: acquired immune deficiency syndrome; aging; Alzheimer disease; antioxidant activity; apoptosis; cancer; catalysis; catalyst; cell function; cell<br>proliferation; cytokine production; diabetes mellitus; DNA synthesis; enzyme activity; gene expression; glutathione metabolism; heart infarction; homeostasis; human;<br>Human immunodeficiency virus infection; immune response; kwashiorkor; metabolism; negative feedback; nonhuman; nutritional deficiency; oxidative stress;<br>pathogenesis; protein indexic protein synthesis; review; risk fador seizure; sickle cell anemia; signali transduction; stoke | Prodrug approach for increasing cellular<br>glutathione levels<br>Caccitatore, I., Cornaschia, C., Pinnen, F.<br>(2010) Molecules                                          |
| Medline keywords: NASA Discipline Radiation Health; Non-NASA Center                                                                                                    | View all related documents based on references                                                                                                    |
| Medline is the source for the MeSH terms of this document. MeSH: Cysteine: Clutamic Acid: Clutathione: Clucine: Health: Humans                                                                                                    | Find more related documents in Scopus based on:                                                                                                    |
| Medline is the source for the MeSH terms of this document.                                                                                                    | Authors G Keywords                                                                                                    |
| Species Index: Animalia; Human immunodeficiency virus                                                                                                    | O Altmetric for Scopus                                                                                                    |
| Chemicals and CAS Registry Numbers: 2 oxo 4 thiazolidinecarboxylic acid, 19750-45-9; acetylcysteine, 616-91-1; cysteine, 4371-52-2, 52-89-1, 52-90-4; cystine, 24645-<br>67-8, 56-89-3, 6020-39-9; DNA, 9007-49-2; glutamate cysteine ligase, 9023-64-7; glutamic acid, 11070-68-1, 138-15-8, 56-86-0, 6899-05-4; glutathione disulfide, 27025-<br>41-8; glutathione synthase, 9023-62-5; glutathione, 70-18-8; glycine, 56-40-6, 6000-43-7, 6000-44-8; methionine, 59-51-8, 63-68-3, 7005-18-7; protein, 67254-75-<br>5; Cysteine, 52-90-4; Glutamic Acid, 56-86-0; Glutathione, 70-18-8; Glycine, 56-40-6                                 | Up to now this article has been<br>mentioned 8 times by 6 sources.<br>Sources<br>5 Facebook users                                                                          |
|                                                                                                    | 1 tweeter<br>Saved to reference managers                                                                                                    |
|                                                                                                    | 3 CiteULike 40 Mendeley                                                                                                    |

| 구분 | 메뉴          | 기능                                                  |
|----|-------------|-----------------------------------------------------|
| 1  | Description | ✓ 검색 결과 자료의 각 종 상세 정보                               |
| 4  | Description | ✓ 논문 제목, 저자 정보, 수록된 자료 정보, 초록, 키워드, 참고문헌 등          |
|    |             | ✓                                                   |
| 2  | Full Text   | ✓ View at Publisher: 학술자료의 출판사 사이트로 이동하여 원문 이용      |
| 2  | i un rext   | ✓ Download: 검색한 자료의 PDF 파일을 자동으로 다운로드 받는 기능         |
|    |             | ※ 도서관에서 이용 가능한 자료만 PDF 파일 다운로드 가능                   |
|    |             | ✓ 인용 문헌, 검색 결과자료를 인용하여 작성한 학술자료                     |
| 3  | Citing      | ✓ 검색 결과와 관련된 미래 연구 결과 확인 가능                         |
|    | documents   | ✔ ` Set citation alert : 새로운 인용문헌이 발생할 때 마다 자동으로 알림 |
|    | Related     | ✓ 본 자료의 참고문헌과 동일한 자료들을 참고한 자료                       |
| 4  | documents   | ✓ 유사 연구 결과 확인 가능                                    |
|    |             | ✓ 저자 또는 키워드를 바탕으로 유사 자료 탐색 가능                       |

### ■ 검색 결과 분석 (Analyze Results & Citation Report)

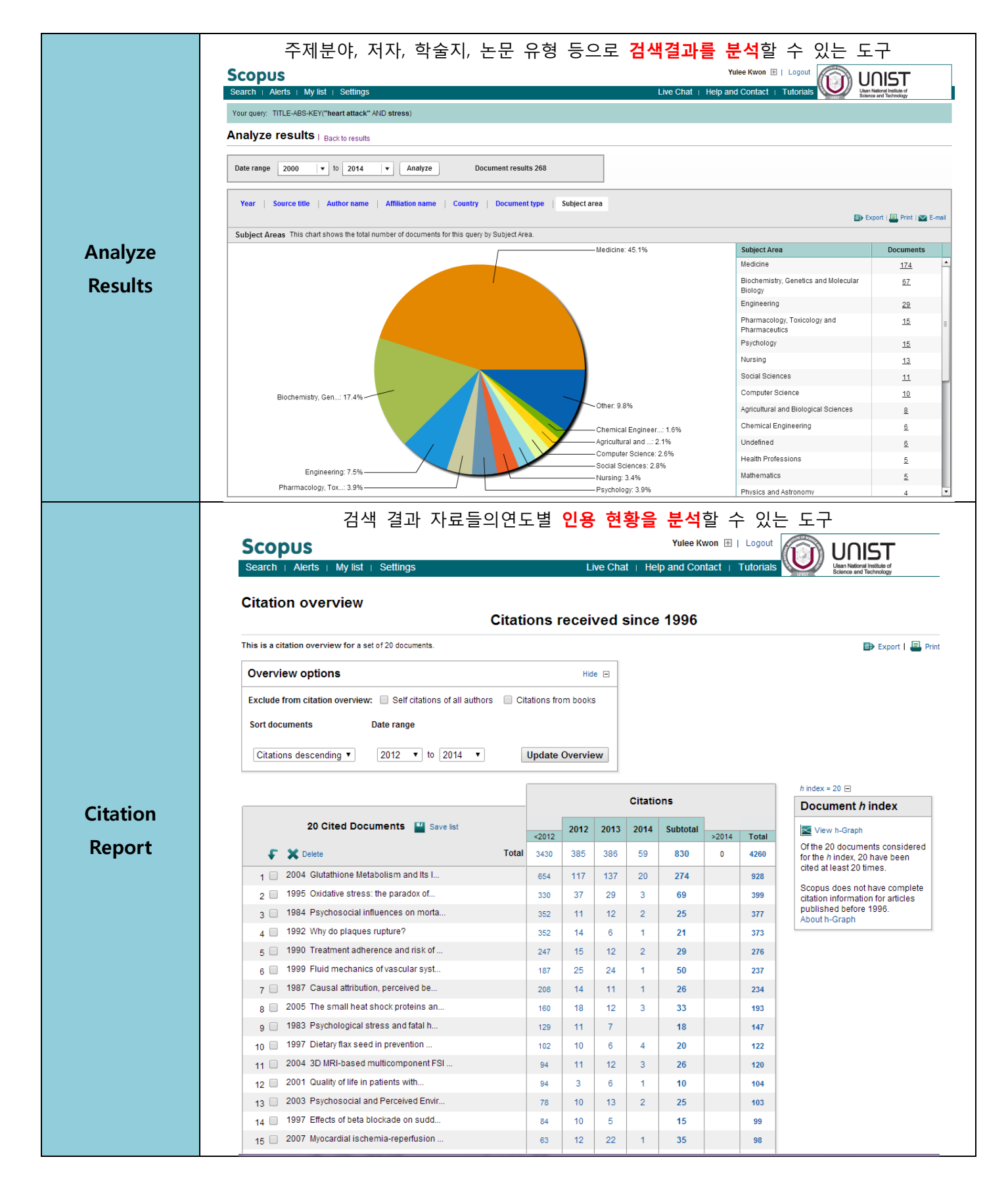

# 논문 검색 시간을 단축하는 방법

#### ■ Save searches & Alerts

#### 동일한 검색어로 자주 검색을 한다면?

- Scopus 데이터베이스에 검색 쿼리를 저장하여 매번 동일한 검색 과정을 생략하거나,
- <u>'Alert'</u> 서비스를 신청하여 <u>새로운 논문이 발표될 때 마다 e-Mail</u>로 관련 정보를 받아볼 수 있음
- <u>개인계정 생성</u> 후 이용 가능
- 저장한 검색쿼리는 Settings > Saved searches 에서 확인가능

| Scopus                                                                                                    |                                         |                              |                                                               |                                               |                     |  |
|----------------------------------------------------------------------------------------------------|-----------------------------------------|------------------------------|---------------------------------------------------------------|-----------------------------------------------|---------------------|--|
| Search   Alerts   My list   Se                                                                                                | ttings                                  | Live Chat   Help             | and Contact   Tutoria                                         | S Unst Ulsan National Ins<br>Science and Tech | titute of<br>nology |  |
| TITLE-ABS-KEY ("heart attack" AND str                                                                                         | ess) 💣 Edit   🎴 Save   🔖 Set alert      | Set feed                     |                                                               |                                               |                     |  |
| 403 document results View secondary documents   View 20 patent results   🖬 Analyze results Sort on: Date Cited by Relevance 🛄 |                                         |                              |                                                               |                                               |                     |  |
| Search within results                                                                                                    | ✓ ▼ ■ RIS export ▼   ■ Download         | I   📶 View citation overview | v   99 View Cited by   More                                   | e 🔻                                           | Show all abstracts  |  |
| Refine<br>Limit to Exclude                                                                                                    | Glutathione Metabolism and Its Impl     | ications for Health          | Wu, G., Fang, YZ., Yang,<br>S., Lupton, J.R., Turner,<br>N.D. | 2004 Journal of Nutrition                     | 928                 |  |
| Source Title                                                                                                    | View at Publishe                        | er                           |                                                               |                                               |                     |  |
| Circulation (7)                                                                                                    | 𝖾 Oxidative stress: the paradox of aero | bic life.                    | Davies, K.J.                                                  | 1995 Biochemical Society                      | 399                 |  |
| Annals of Biomedical (4)<br>Engineering                                                                                       |                                         |                              |                                                               | symposium                                     |                     |  |
| American Journal of (4)<br>Cardiology                                                                                         | (Jand WUNIST)                           |                              |                                                               |                                               |                     |  |

#### Edit: 검색 쿼리 수정 Save: 검색 쿼리 저장 Set alert: 새로운 논문이 발표될 때 마다 알림

| Sco      | opus                                                                                      |                                          |         |        |                                                   |                                          |  |
|----------|-------------------------------------------------------------------------------------------|------------------------------------------|---------|--------|---------------------------------------------------|------------------------------------------|--|
| Searc    | h   Alerts   My list Settings                                                             | Live Chat   Help and Contact   Tutorials |         |        |                                                   |                                          |  |
| Sav      | Saved searches Perform a search                                                           |                                          |         |        |                                                   |                                          |  |
| <b>A</b> | All With selected: Combine queries e.g. (#1 AND #2) AND NOT #3 Search ? Combining queries |                                          |         |        |                                                   |                                          |  |
|          | Search                                                                                    | Last run on                              | Results | Source | View                                              | Actions                                  |  |
| 1        | TITLE-ABS-KEY("heart attack" AND stress)                                                  | 06 Apr 2014                              | 403     | Scopus | <ul><li>All results</li><li>New results</li></ul> | 🝼 Edit   🔖 Set alert   <u>ज</u> Set feed |  |
|          |                                                                                           |                                          |         |        |                                                   |                                          |  |

Scopus > Settings > Saved searches > [View] 'New results'를 선택하면 매 주 새로운 논문만 볼 수 있음.

# Author search: 특정 연구자의 연구 실적 확인

| *                                                                                                    |                                                                                                    |  |  |
|----------------------------------------------------------------------------------------------------|----------------------------------------------------------------------------------------------------|--|--|
| Search   Alerts   My list   Settings                                                                                                    |                                                                                                    |  |  |
| Scopus to add cited references to pre-1996 content, read more                                                                                                    |                                                                                                    |  |  |
| Document search   Author search   Affiliation search   Advanced search                                                                                                    | h Browne Sources Applying Journe                                                                                                    |  |  |
| Document search   Author search   Anniation search   Auvanced search                                                                                                    | The browse sources Analyze Journa                                                                                                    |  |  |
| Author Last Name e.g. Smith Author Initials or First N                                                                                                    | lame e.g. J.L.                                                                                                    |  |  |
| Affiliation or University of Terente                                                                                                    | O Show exact matches only                                                                                                    |  |  |
| e.g. oniversity of foronto                                                                                                    |                                                                                                    |  |  |
| Limit to:                                                                                                    |                                                                                                    |  |  |
| Subject Areas                                                                                                    |                                                                                                    |  |  |
| ✓ Life Sciences   ✓ Physical Sciences                                                                                                    | ✓ Physical Sciences                                                                                                    |  |  |
| Health Sciences                                                                                                    | k Humanities                                                                                                    |  |  |
|                                                                                                    |                                                                                                    |  |  |
| arch   Alerts   My list   Settings Live Chat   Help and C                                                                                                    | Contact   Tutorials                                                                                                    |  |  |
|                                                                                                    | Unst Science and Technology                                                                                                    |  |  |
|                                                                                                    |                                                                                                    |  |  |
| The Scopus Author Identifier assigns a unique number to groups of documents written by the same author via<br>If a document cannot be confidently matched with an author identifier, it is grouped separately. In this case, you                                                                                                    | an algorithm that matches authorship based on a certain<br>u may see more than 1 entry for the same author.                                                                                                    |  |  |
|                                                                                                    |                                                                                                    |  |  |
|                                                                                                    |                                                                                                    |  |  |
| 📕 Print   💟 E-mail                                                                                                    | Follow this Author Receive emails when the                                                                                                    |  |  |
| Print   Market E-mail     About Scopus Author Identifier   View potential author matches     Other server for a structure of a                                                                                                    | Follow this Author Receive emails when th publishes new articles                                                                                                    |  |  |
| Print        E-mail     About Scopus Author Identifier   View potential author matches     JIsan National Institute of Science and     Other name formats: Cho     Ecchoology   IIsan South Korea                                                                                                    | Follow this Author Receive emails when th publishes new articles<br>Cet citation alerts                                                                                                    |  |  |
| E-mail     Print I      E-mail     About Scopus Author Identifier   View potential author matches     Ulsan National Institute of Science and     iechnology, Ulsan, South Korea     wuthor ID: 8571591800                                                                                                    | Follow this Author       Receive emails when the publishes new articles         Set citation alerts       Add to ORCID                                                                                                    |  |  |
| Cho, Jaephil About Scopus Author Identifier   View potential author matches Ulsan National Institute of Science and echnology, Ulsan, South Korea uthor ID: 8571591800                                                                                                    | Follow this Author       Receive emails when the publishes new articles         The second second |  |  |
| Cho, Jaephil About Scopus Author Identifier   View potential author matches Ilsan National Institute of Science and iechnology, Ulsan, South Korea uthor ID: 8571591800 Documents: 202 View Author Evaluator                                                                                                    | Follow this Author       Receive emails when the publishes new articles         Image: Second control of the second control of the second contrel of the second control of the second contrel of the s |  |  |
| Cho, Jaephil About Scopus Author Identifier   View potential author matches Disan National Institute of Science and echnology, Ulsan, South Korea withor ID: 8571591800  Documents: 202 Citations: 8234 total citations by 4700 documents                                                                                                    | Follow this Author       Receive emails when the publishes new articles         Image: Second second sec |  |  |
| Image: Print I       Image: Print I       Imag                                                                                                    | Follow this Author       Receive emails when the publishes new articles         Image: Contract of the second second s |  |  |
| Image: Print I       Image: Print I       Imag                                                                                                    | Follow this Author       Receive emails when the publishes new articles         Image: Constraint of the emails of the emails of th  |  |  |
| Image: Print I       Image: Print I       Imag                                                                                                    | Follow this Author       Receive emails when the publishes new articles            Get citation alerts           Get citation alerts             Add to ORCID           Center the publishes new articles             Cited by 4700 documents since 1996           Structural and electrochemical stability of Li-rick layer structured Li2Mo03 in air         Ma, J., Gao, Y., Wang, Z., Chen, L.         (2014) Journal of Power Sources          Modeling of volume change phenomena in a Li-a                                                                                                    |  |  |
| Image: Print   Image: Print   Imag              | Follow this Author       Receive emails when the publishes new articles         Image: Construction of the emails of the emails of t |  |  |
| Image: Print I ■ E-mail         Cho, Jaephil         JIsan National Institute of Science and<br>Technology, UIsan, South Korea<br>wuthor ID: 8571591800         Documents: 202         Citations: 8234 total citations by 4700 documents<br>h Index: 48 The h Index considers Scopus articles published after 1995.         References: 3902         Co-authors: 150 (maximum 150 co-authors can be displayed)         Subject area: Materials Science , Chemistry                                                                                                    | Follow this Author       Receive emails when the publishes new articles         Image: Constraint of the emails of the emails of the |  |  |
| Image: Print   Image: Print   Imag              | Follow this Author       Receive emails when the publishes new articles         Image: Construction of the emails of the emails of t |  |  |
| Image: Print I       Image: Print I       Imag                                                                                                    | Follow this Author       Receive emails when the publishes new articles         Image: Construction of the emails of the emails of   |  |  |
| Image: Print   Image: Print   Imag              | Follow this Author       Receive emails when the publishes new articles         Image: Construction of the emails of the emails of   |  |  |
| Image: Print I       Image: Print I       Imag                                                                                                    | Follow this Author       Receive emails when the publishes new articles            Get citation alerts           Get citation alerts             Add to ORCID           Q             Request author detail corrections           Cited by 4700 documents since 1996             Structural and electrochemical stability of Li-ricklayer structured Li2MoO3 in air         Ma, J., Gao, Y., Wang, Z., Chen, L.         (2014) Journal of Power Sources             Modeling of volume change phenomena in a Li-abattery         Yoo, K., Banerjee, S., Dutta, P.         (2014) Journal of Power Sources             Morphology-controlled synthesis of MoS2         nanostructures with different lithium storage         properties             Wang, X., Zhang, Z., Chen, Y., Qu, Y., Lai, Y., Li, J.         (2014) Journal of Alloys and Compounds             View all 4700 citing documents                                                                                                    |  |  |
| Image: Print         Image: Print         Image: Print Print Pri                                                                                                    | Follow this Author       Receive emails when the publishes new articles         Image: Construction of the emails of the emails of   |  |  |
| Image: Print         Image: Print         Imag                                                                                                    | Follow this Author       Receive emails when the publishes new articles            Get citation alerts           Get citation alerts             Add to ORCID           Cited by 4700 documents since 1996             Cited by 4700 documents since 1996             Structural and electrochemical stability of Li-ricicl layer structured Li2Mo03 in air         Ma, J., Gao, Y., Wang, Z., Chen, L.         (2014) Journal of Power Sources             Modeling of volume change phenomena in a Li-a battery         Yoo, K., Banerjee, S., Dutta, P.         (2014) Journal of Power Sources             Morphology-controlled synthesis of MoS2         nanostructures with different lithium storage         properties             Wang, X., Zhang, Z., Chen, Y., Qu, Y., Lai, Y., Li, J.         (2014) Journal of Alloys and Compounds             View all 4700 citing documents             Inform me when this author is cited in Scopus:                                                                                                    |  |  |
| Image: Print         Image: Print         Image: Print Print Pri                                                                                                    | Follow this Author       Receive emails when the publishes new articles            Get citation alerts           Get citation alerts             Add to ORCID           Q             Request author detail corrections           Cited by 4700 documents since 1996             Structural and electrochemical stability of Li-rictlayer structured Li2MoO3 in air         Ma, J., Gao, Y., Wang, Z., Chen, L.         (2014) Journal of Power Sources             Modeling of volume change phenomena in a Li-al battery         Yoo, K., Banerjee, S., Dutta, P.         (2014) Journal of Power Sources             Morphology-controlled synthesis of MoS2         nanostructures with different lithium storage properties         Wang, X., Zhang, Z., Chen, Y., Qu, Y., Lai, Y., Li, J.         (2014) Journal of Alloys and Compounds          View all 4700 citing documents          Inform me when this author is cited in Scopus:             Set citation alert                                                                                                    |  |  |
| Image: Print   Image: Print   Imag              | Follow this Author       Receive emails when the publishes new articles         Image: Control of the emails of the emails of the em |  |  |
| Image: Print I       Image: E-mail         Cho, Jaephil       About Scopus Author Identifier   View potential author matches<br>Other name formats: Cho         Ulsan National Institute of Science and<br>Technology, Ulsan, South Korea       Other name formats: Cho         Author ID: 8571591800       Other name formats: Cho         Documents: 202       Image: View Author Evaluator<br>Image: View Author Evaluator<br>Image: Vie | Follow this Author       Receive emails when the publishes new articles            Get citation alerts           Get citation alerts             Add to ORCID           Cited by 4700 documents since 1996             Cited by 4700 documents since 1996           Structural and electrochemical stability of Li-richt layer structured Li2MO03 in air         Ma, J., Gao, Y., Wang, Z., Chen, L.         (2014) Journal of Power Sources          Modeling of volume change phenomena in a Li-ai battery         Yoo, K., Banerjee, S., Dutta, P.         (2014) Journal of Power Sources          Morphology-controlled synthesis of MoS2         nanostructures with different lithium storage properties         Wang, X., Zhang, Z., Chen, Y., Qu, Y., Lai, Y., Li, J.         (2014) Journal of Alloys and Compounds          View all 4700 citing documents         Inform me when this author is cited in Scopus:          Mathor History                                                                                                    |  |  |
| Image: Print I mathematical Institute of Science and Technology, Ulsan, South Korea Author Identifier   View potential author matches Other name formats: Cho Other name formats: Cho Other name formats: Cho Chername formats: Cho Chername formats: 202         Citations: 8234 total citations by 4700 documents h Index: 48 The h Index considers Scopus articles published after 1995.       Image: View Author Evaluator Image: View Author Scopus articles published after 1995.         References: 3902       Co-authors: 150 (maximum 150 co-authors can be displayed)       Image: View Author Evaluator View Hore         Subject area: Materials Science , Chemistry       View More         20 of 202 documents (newest first)       View all in search results format         Image: Science Science Author Science Author Image: Science Author Science Author Science Authors Concerner Science Authors Concerner Science Authors Author Provide Author Prove Author Author Prove Author Prove Autho                                                                                                    | Follow this Author       Receive emails when the publishes new articles         Image: Get citation alerts       Image: Get citation alerts         Image: Add to ORCID       Image: Get citation alerts         Image: Get citation alerts       Image: Get citation alerts         Image: Get citation alerts       Image: Get citation alerts         Image: Get citation alerts       Image: Get citation alerts         Image: Get citation alerts       Image: Get citation alerts         Cited by 4700 documents since 1996       Image: Get citation alerts         Structural and electrochemical stability of Li-richt layer structured Li2MoO3 in air       Ma, J., Gao, Y., Wang, Z., Chen, L. (2014) Journal of Power Sources         Modeling of volume change phenomena in a Li-air battery       Yoo, K., Banerjee, S., Dutta, P. (2014) Journal of Power Sources         Morphology-controlled synthesis of MoS2 nanostructures with different lithium storage properties       Wang, X., Zhang, Z., Chen, Y., Qu, Y., Lai, Y., Li, J. (2014) Journal of Aloys and Compounds         View all 4700 citing documents       Inform me when this author is cited in Scopus:         Image: Set citation alert       Set citation alert         Author History       Publication range: 1993 - Present                                                                                                    |  |  |
|                                                                                                    | Follow this Author       Receive emails when the publishes new articles         Image: Control of the end of the end of t |  |  |

# Affiliation search: 특정 연구기관의 연구실적 확인

| Scopus                                                                                                    | o #*                                                                                                    |                                                                                                    |                                                                                    | R                                                                                                    | egister   Login 🕀                                     |
|----------------------------------------------------------------------------------------------------|----------------------------------------------------------------------------------------------------|----------------------------------------------------------------------------------------------------|------------------------------------------------------------------------------------|----------------------------------------------------------------------------------------------------|-------------------------------------------------------|
| Search   Alerts   My list<br>Scopus to add cited ref                                                                                                    | ferences                                                                                                    | to pre-1996 content,                                                                                                    | read more                                                                          | Chat   Help and Col                                                                                                    | ntact   Tutoriais 💊                                   |
| Document search   Aut                                                                                                    | hor search                                                                                                    | Affiliation search                                                                                                    | Advanced searcl                                                                    | h Browse So                                                                                                    | urces Analyze Journals                                |
| Search for Affiliation                                                                                                    |                                                                                                    | é                                                                                                    | e.g. University of Toronto                                                         |                                                                                                    | 0                                                     |
| Search for documents t                                                                                                    | oy affiliation                                                                                                 |                                                                                                    |                                                                                    |                                                                                                    |                                                       |
| icopus                                                                                                    |                                                                                                    |                                                                                                    | F                                                                                  | Register   Login ⊞                                                                                                    |                                                       |
| Search   Alerts   My list   Settir                                                                                                    | ngs                                                                                                    | Live                                                                                                    | Chat   Help and Co                                                                 | ntact   Tutorials                                                                                                    | Ulsan National Institute of<br>Science and Technology |
| <ol> <li>The Scopus Affiliation Identifier assig<br/>criteria.</li> </ol>                                                                                                    | ins a unique nur                                                                                               | nber to groups of documents affiliat                                                                                                | ed with an organization vi                                                         | a an algorithm that matches affi                                                                                                    | liation names based on certai                         |
|                                                                                                    |                                                                                                    | 🖳 Print   💟 E-mail                                                                                                    | Give feedback                                                                      |                                                                                                    |                                                       |
| Ulsan National Institute of<br>Science and Technology<br>100 Banyeon-ri Uljugun, Ulsan<br>South Korea<br>Affiliation ID: 60103153                                                                                                    | About S<br>Ulsa<br>Ulsa                                                                                        | copus Affiliation Identifier   View poter<br>O<br>In National Institute of Science and<br>In National Institute of Science and      | tial affiliation matches<br>ther name formats:<br>Fechnology<br>Fechnology (UNIST) | Follow this affiliation Set document feed Subject areas                                                                                                    | documents are available in Scop                       |
| Documents: 1,863<br>Authors: 827<br>Patent results: 5                                                                                                    |                                                                                                    | Add to my list                                                                                                    |                                                                                    | 17.6%                                                                                                    | <b>3.0%</b><br>5.5%                                   |
| Collaborating affiliations<br>Pohang University of Science<br>and Technology<br>Seoul National University<br>Korea Advanced Institute of<br>Science & Technology<br>Korea University<br>Pusan National University<br>View more<br>The data displayed above is compiled exclusi<br>corrections to any inaccuracies or provide an<br>The data displayed above is subject to the pri | Documents<br>149<br>127<br>104<br>65<br>55<br>vely from articles p<br>y further feedback<br>vacy conditions co | Sources<br>ACS Nano<br>Journal of Materials Chemistry<br>Advanced Materials<br>Nano Letters<br>Chemical Communications<br>View more | Documents<br>39<br>37<br>28<br>26<br>26<br>26                                      | 16.1%<br>16.7%<br>15.7%<br>12.1<br>Materials Science<br>Engineering<br>Chemistry<br>Physics and Astronor<br>Chemical Engineering<br>Energy<br>Biochemistry, Geneti<br>Computer Science<br>Environmental Science<br>Mathematics | 8.5%<br>0%<br>0%<br>cs and                            |

# NOTE ©

#### How to Search Articles?

#### **Scopus Guide**

Scopus를 활용한 학술자료 검색 가이드

Published in April 2014

Questions? Yulee Kwon (052-217-1405, <u>kyl7539@unist.ac.kr</u>)

UNIST Library (http://library.unist.ac.kr)